# Aide à l'utilisation du vidéo projecteur de la salle 141

## Utilisation avec le PC du LAL : NB-CONF

### 1) Préparation

- ✓ Le PC et le Vidéo projecteur sont hors tension.
- ✓ Relier le PC avec le cordon noir marqué **ordinateur2** (si besoin).
- 2) Mettre en marche le vidéo projecteur.
- ✓ Diriger la télécommande vers l'avant du projecteur.
- ✓ Appuyer sur la touche Rouge (On -Off).
- ✓ Le voyant du vidéo projecteur passe au vert.

## 3) Mettre sous tension le PC .

- ✓ Appuyer sur la touche ◯
- ✓ L'image de l'écran du PC sera dupliquée \*

Ouvrir une session visiteur.

Utilisateur : visiteur Mot de passe : visiteur Se connecter à : NB-CONF (cet ordinateur)

## Valider par OK

## 4) Arrêt du vidéo projecteur.

- ✓ Diriger la télécommande vers l'avant du projecteur.
- ✓ Appuyer 2 fois sur la touche (On Off).
- ✓ Le voyant passe au rouge clignotant et le ventilateur fonctionne.
- ✓ A l'arrêt complet de l'appareil le voyant devient rouge

#### \* *Remarque* : Si rien n'apparaît sur l'écran de la salle alors :

- ✓ Vérifier l'inscription sur le cordon et sur le bornier.
- ✓ Diriger la télécommande vers le projecteur.
- ✓ Appuyer sur la touche computeur et regarder sur l'écran le choix sélectionné.
- ✓ Le choix doit être identique avec l'inscription sur le cordon.

## ✓ Si le signal vidéo n'est toujours pas projeté

Appuyer la touche Fn (en bas à gauche) et tout en maintenant cette touche enfoncée appuyer sur la touche F8 et relâcher les touches.

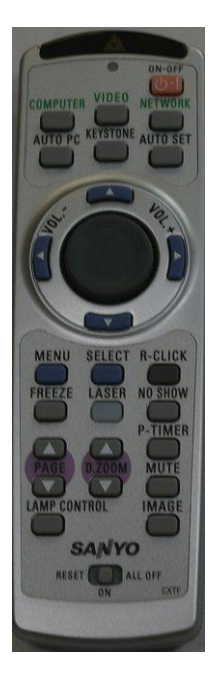